# USB driver installation

User guide

### **USB Driver Installation**

1. When the connection of USB Data Communication with the port succeeds, you will see the message 'Found New Hardware' and 'Found New Hardware Wizard' will be displayed on the screen.

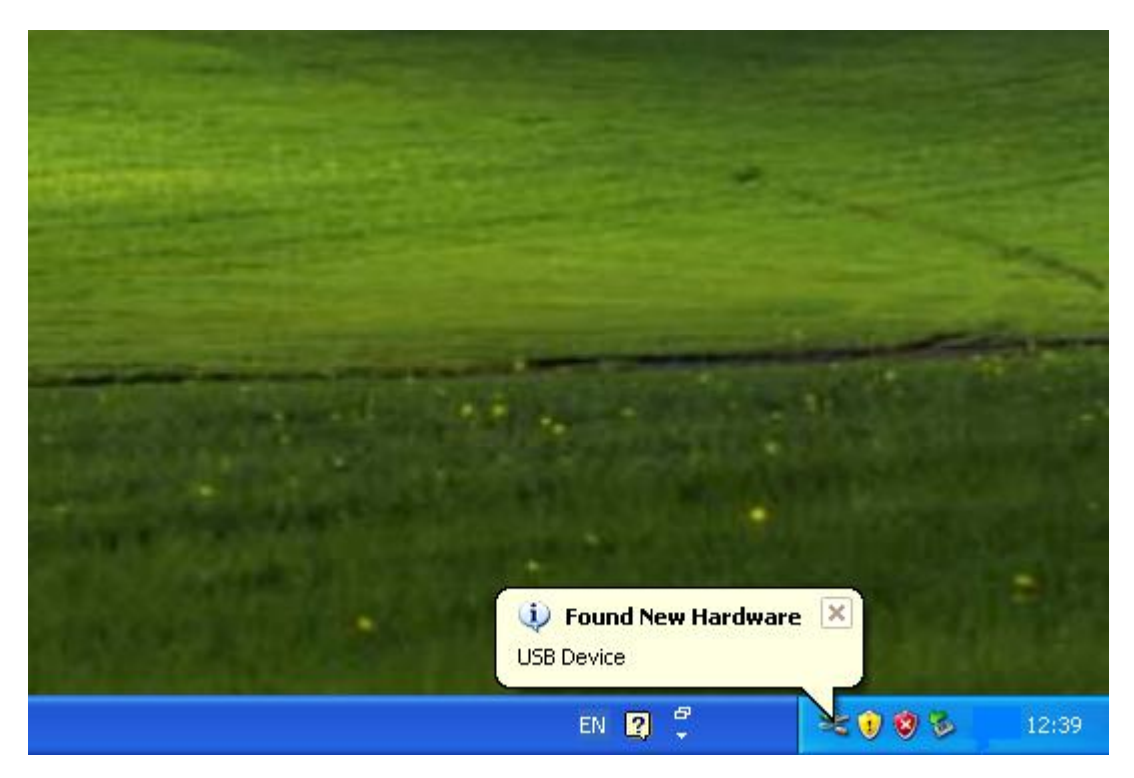

| Found New Hardware Wizard |                                                                                                    |  |  |  |  |  |  |  |
|---------------------------|----------------------------------------------------------------------------------------------------|--|--|--|--|--|--|--|
|                           | Welcome to the Found New<br>Hardware Wizard                                                                                                    |  |  |  |  |  |  |  |
|                           | Windows will search for current and updated software by<br>looking on your computer, on the hardware installation CD, or on<br>the Windows Update Web site (with your permission).<br>Read our privacy policy |  |  |  |  |  |  |  |
|                           | Can Windows connect to Windows Update to search for<br>software?                                                                                                    |  |  |  |  |  |  |  |
|                           | $\bigcirc$ Yes, this time only                                                                                                    |  |  |  |  |  |  |  |
|                           | Yes, now and every time I connect a device                                                                                                    |  |  |  |  |  |  |  |
|                           | O No, not this time                                                                                                    |  |  |  |  |  |  |  |
|                           |                                                                                                    |  |  |  |  |  |  |  |
|                           | Click Next to continue.                                                                                                    |  |  |  |  |  |  |  |
|                           | < <u>B</u> ack Next > Cancel                                                                                                    |  |  |  |  |  |  |  |

2. As in the figure above, select 'no, not this time' and click 'Next'.

| Found New Hardware Wizard |                                                                                                    |  |  |  |  |  |
|---------------------------|----------------------------------------------------------------------------------------------------|--|--|--|--|--|
|                           | This wizard helps you install software for:<br>USB Device<br>If your hardware came with an installation CD<br>or floppy disk, insert it now.<br>What do you want the wizard to do?<br>Install the software automatically (Recommended)<br>Install from a list or specific location (Advanced)<br>Click Next to continue. |  |  |  |  |  |
|                           | <pre></pre>                                                                                                    |  |  |  |  |  |

3. Select 'Install from a list or specific location (Advanced)' and click 'Next'.

There are two proceeding route to install it, 'Search for the best driver in these locations' and 'Don't search, I will choose the driver to install'. <u>\* The driver is included in the program folder(XDesignerPlus\_or\_XTOP-Designer)</u> <u>installed</u>

The route for 'Search for the best driver in these locations'

| Found New Hardware Wizard                                                                                                    |
|----------------------------------------------------------------------------------------------------|
| Please choose your search and installation options.                                                                                                    |
| <ul> <li>Search for the best driver in these locations.</li> <li>Use the check boxes below to limit or expand the default search, which includes local paths and removable media. The best driver found will be installed.</li> <li>Search removable media (floppy, CD-ROM)</li> <li>Include this location in the search:         <ul> <li>F:\</li> <li>Browse</li> </ul> </li> <li>Onn't search. I will choose the driver to install.</li> <li>Choose this option to select the device driver form a list. Windows does not guarantee that the driver you choose will be the best match for your hardware.</li> </ul> |
| < Back Next > Cancel                                                                                                    |

4. As in the figure above, check 'Include this location in the search' and click 'Browse'.

| Browse For Folder                                          |  |  |  |  |  |
|------------------------------------------------------------|--|--|--|--|--|
| Select the folder that contains drivers for your hardware. |  |  |  |  |  |
|                                                            |  |  |  |  |  |
| 🖃 🛅 XDesignerPlus 🔨                                        |  |  |  |  |  |
| DEVICE_FILE                                                |  |  |  |  |  |
| 🛅 DLL                                                      |  |  |  |  |  |
| 🖽 🧰 gs                                                     |  |  |  |  |  |
| 🗀 HELP                                                     |  |  |  |  |  |
| 🛅 Images 📃                                                 |  |  |  |  |  |
| 🗄 🧰 library                                                |  |  |  |  |  |
| 🛅 MyClipboard                                              |  |  |  |  |  |
| <u> os</u>                                                 |  |  |  |  |  |
| 🖾 usb_driver                                               |  |  |  |  |  |
|                                                            |  |  |  |  |  |
| ,                                                          |  |  |  |  |  |
| To view any subfolders, click a plus sign above.           |  |  |  |  |  |
| OK Cancel                                                  |  |  |  |  |  |

5. When 'Browse For Folder' is displayed, select the folder which the driver file is located in and click 'OK'. After that, click 'Next' on the 'Found New Hardware Wizard'.

The driver file location : Local Disk(C:)  $\rightarrow$  Program Files  $\rightarrow$  M2l Corp  $\rightarrow$  XDesignerPlus  $\rightarrow$  usb\_driver)

| Found New Hardware Wizard                                                                                                    |
|----------------------------------------------------------------------------------------------------|
| Please choose your search and installation options.                                                                                                    |
| <ul> <li>Search for the best driver in these locations.</li> </ul>                                                                                             |
| Use the check boxes below to limit or expand the default search, which includes local<br>paths and removable media. The best driver found will be installed.   |
| Search removable media (floppy, CD-ROM)                                                                                                    |
| Include this location in the search:                                                                                                    |
| C:\Program Files\M2I Corp\XDesignerPlus\usb_drive 🔽 🛛 🛛 Browse                                                                                                 |
| O Don't search. I will choose the driver to install.                                                                                                    |
| Choose this option to select the device driver from a list. Windows does not guarantee that<br>the driver you choose will be the best match for your hardware. |
|                                                                                                    |
|                                                                                                    |
| < Back Next > Cancel                                                                                                    |

6. As in the figure above, searching the driver file is done, click 'Next'.

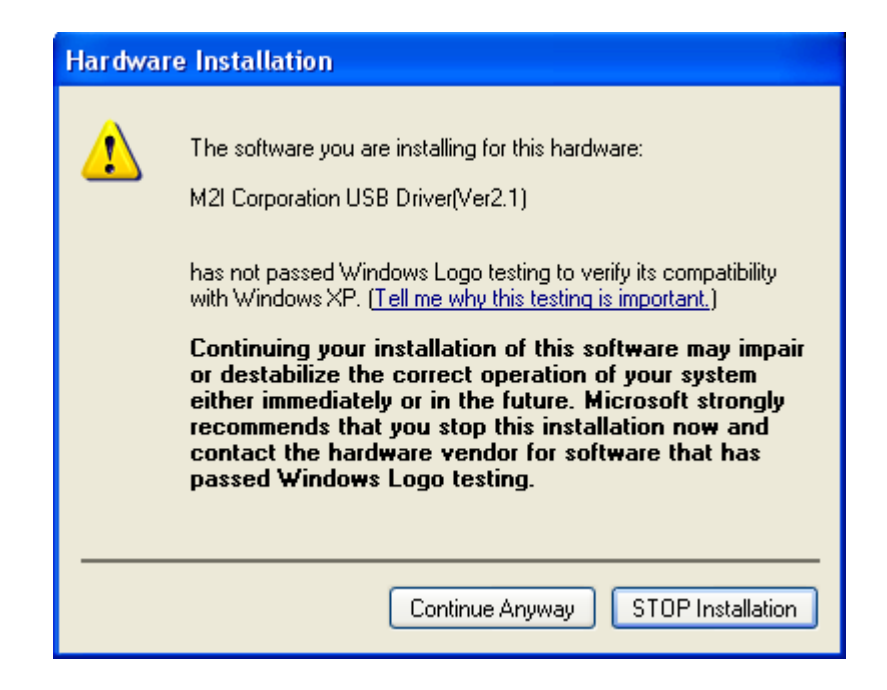

7. During the progress, a caution will be displayed, as in the figure above. Click 'Continue Anyway'.

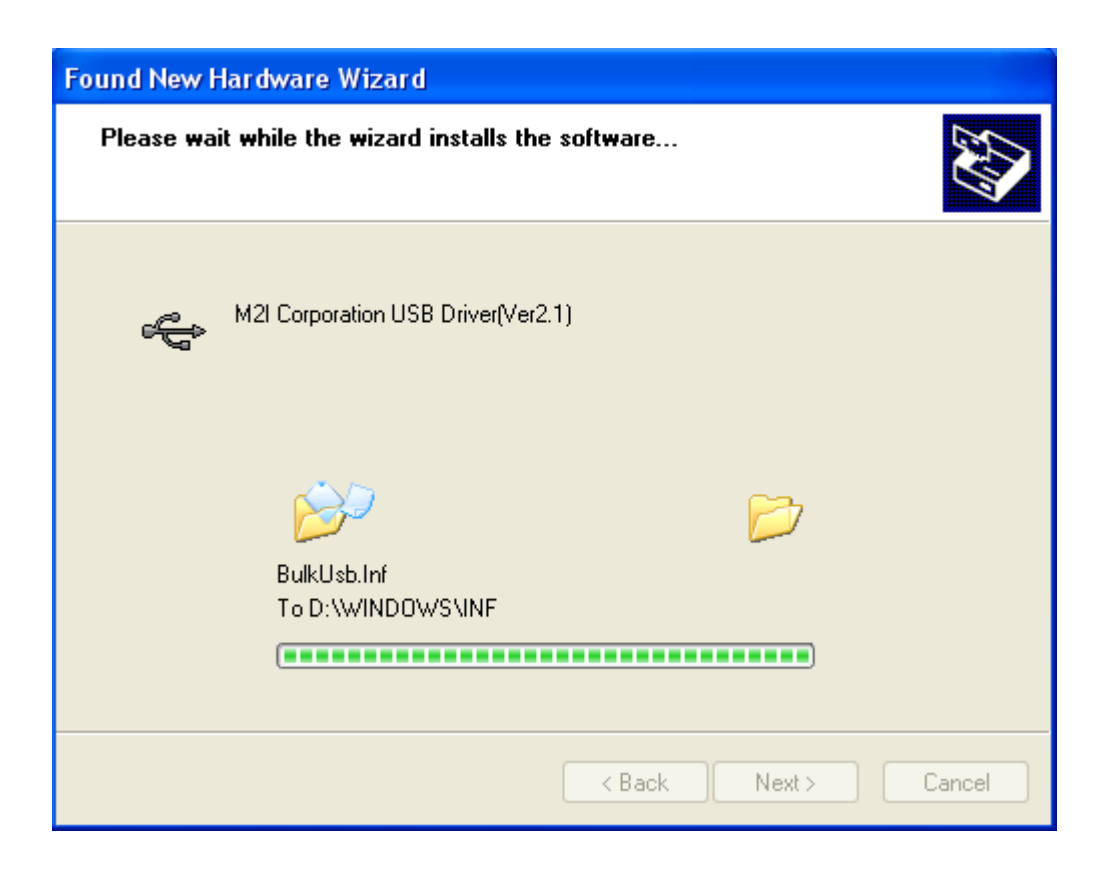

8. As the installation proceeds, a status progress bar displays.

9. Click 'Finish' to close the wizard.

## ► The route for 'Don't search. I will choose the driver to install'

| Found New Hardware Wizard                                                                                                    |
|----------------------------------------------------------------------------------------------------|
| Please choose your search and installation options.                                                                                                    |
| Search for the best driver in these locations.                                                                                                    |
| Use the check boxes below to limit or expand the default search, which includes local<br>paths and removable media. The best driver found will be installed.   |
| Search removable media (floppy, CD-ROM)                                                                                                    |
| Include this location in the search:                                                                                                    |
| D:\Program Files\M2I Corp\XDesignerPlus\usb_drive 🔜 🛛 Browse                                                                                                   |
| On't search. I will choose the driver to install.                                                                                                    |
| Choose this option to select the device driver from a list. Windows does not guarantee that<br>the driver you choose will be the best match for your hardware. |
| < Back Next > Cancel                                                                                                    |

10. As in the figure above, select 'Don't search. I will choose the driver to install' and click

#### 'Next'.

| Found New Hardware Wizard                                                                                                    |
|----------------------------------------------------------------------------------------------------|
| Select the device driver you want to install for this hardware.                                                                                                  |
| Select the manufacturer and model of your hardware device and then click Next. If you have a disk that contains the driver you want to install, click Have Disk. |
| Show compatible hardware                                                                                                    |
| Model                                                                                                    |
|                                                                                                    |
|                                                                                                    |
|                                                                                                    |
| Have Disk                                                                                                    |
|                                                                                                    |
| < Back Next > Cancel                                                                                                    |

#### 11. It displays no drivers, click 'Have Disk...'.

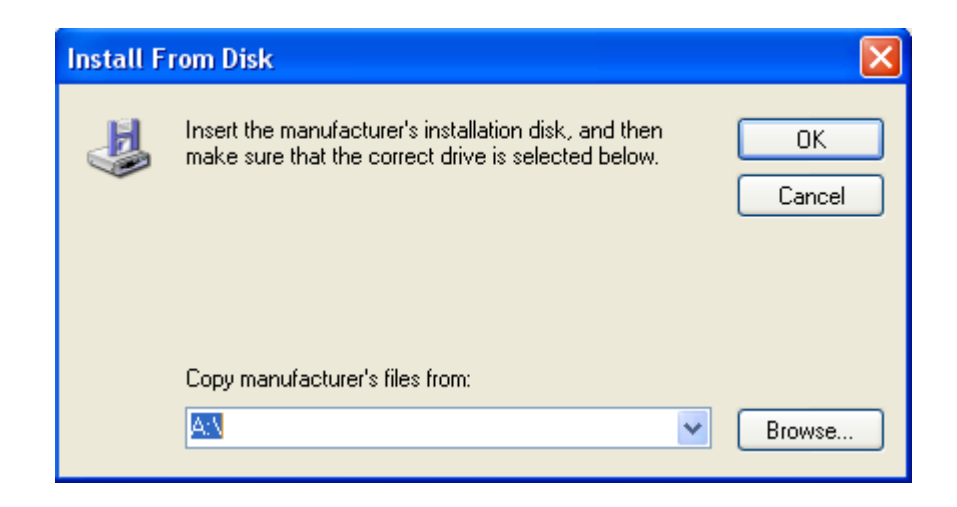

12. When 'Install From Disk' is displayed, click 'browse'.

| Locate File            |                |                           |   |   |   |       | ? 🛛    |
|------------------------|----------------|---------------------------|---|---|---|-------|--------|
| Look in:               | 🗀 usb_driver   |                           | * | 0 | ø | • 🖭 🥙 |        |
| My Recent<br>Documents | bulkusb        |                           |   |   |   |       |        |
| Desktop                |                |                           |   |   |   |       |        |
| My Documents           |                |                           |   |   |   |       |        |
| My Computer            |                |                           |   |   |   |       |        |
| <b></b>                | File name:     | bulkusb                   |   |   |   | *     | Open   |
| My Network             | Files of type: | Setup Information (*.inf) |   |   |   | ~     | Cancel |

13. Select the folder which the driver file is located in and select the file and click 'Open'. The driver file location : Local Disk(C:)  $\rightarrow$  Program Files  $\rightarrow$  M2l Corp  $\rightarrow$  XDesignerPlus  $\rightarrow$  usb\_driver)

| Found New Hardware Wizard                                                                                                    |
|----------------------------------------------------------------------------------------------------|
| Select the device driver you want to install for this hardware.                                                                                                  |
| Select the manufacturer and model of your hardware device and then click Next. If you have a disk that contains the driver you want to install, click Have Disk. |
| Show compatible hardware                                                                                                    |
| Model                                                                                                    |
| M2I Corporation USB Driver(Ver2.1)                                                                                                    |
| This driver is not digitally signed!     Have Disk Have Disk                                                                                                    |
| < Back Next > Cancel                                                                                                    |

14. When 'M2I Corporation USB Driver' is displayed, select the driver and click 'next'.

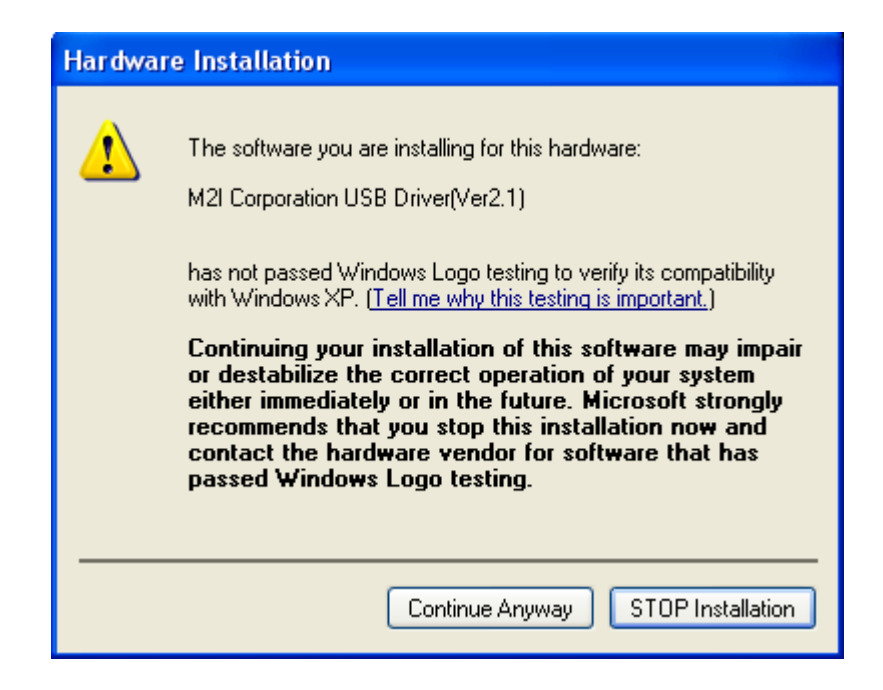

15 During the progress, a caution will be displayed, as in the figure above. Click 'Continue Anyway'.

| Found New Hardware Wizard |                                  |               |        |  |  |  |
|---------------------------|----------------------------------|---------------|--------|--|--|--|
| Please <del>w</del> a     | it while the wizard installs the | software      | ₹<br>B |  |  |  |
| ¢                         | M2I Corporation USB Driver(Ver2. | .1)           |        |  |  |  |
|                           | BulkUsb.Inf<br>To D:\WINDOWS\INF |               |        |  |  |  |
|                           |                                  | < Back Next > | Cancel |  |  |  |

16 As the installation proceeds, a status progress bar displays.

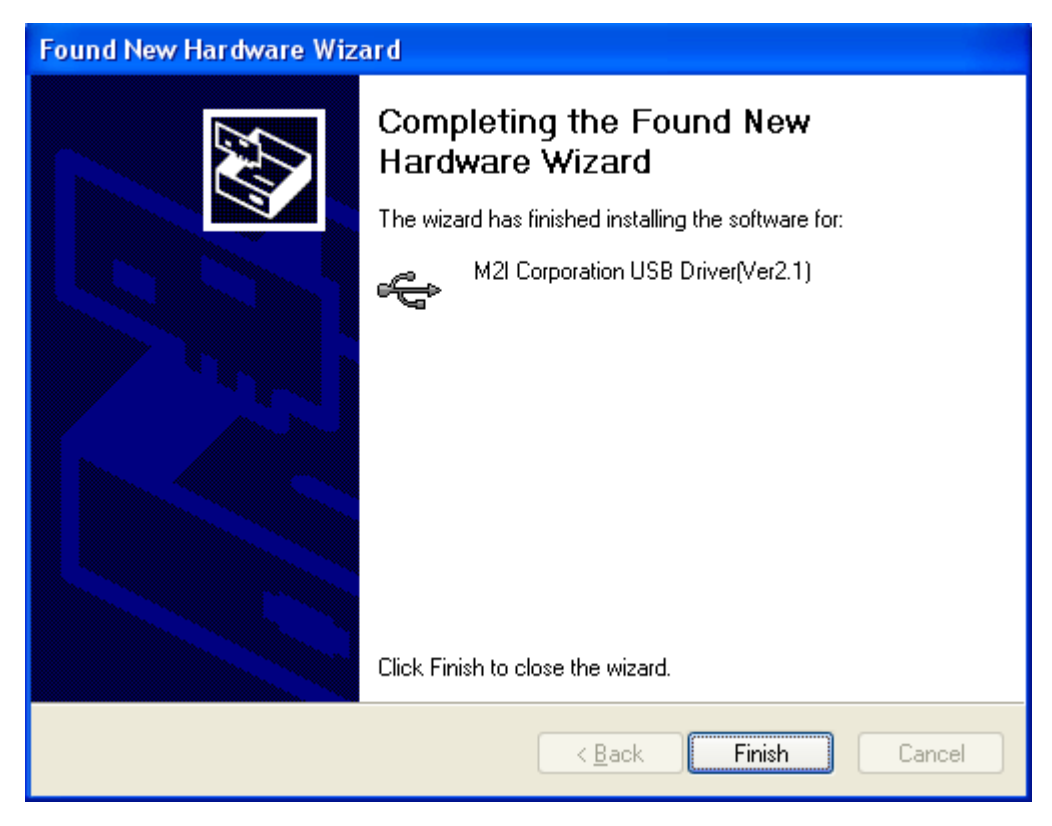

17 Click 'Finish' to close the wizard.

#### Execute 'Device manager' to check the driver has been installed successfully.

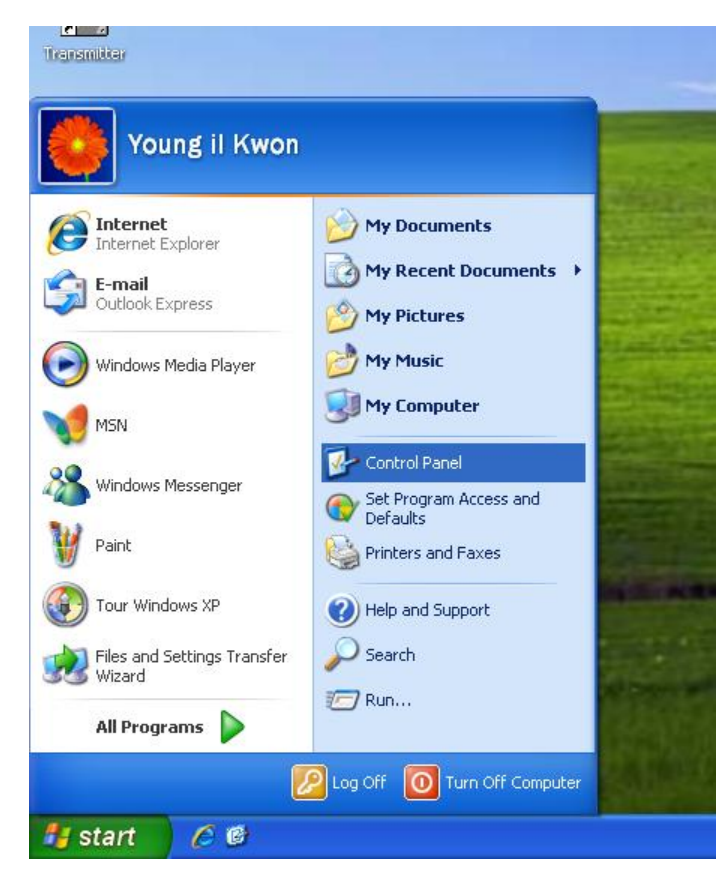

18. Click 'Start'  $\rightarrow$  'Control Panel' or 'Start'  $\rightarrow$  'Option'  $\rightarrow$  'Control Panel'

| 🚱 Control Panel                |                           |                         |                           |                                                                                                    |                             |                       |                         |
|--------------------------------|---------------------------|-------------------------|---------------------------|----------------------------------------------------------------------------------------------------|-----------------------------|-----------------------|-------------------------|
| File Edit View Favorites Tools | Help                      |                         |                           |                                                                                                    |                             |                       | <b></b>                 |
| 🕝 Back 👻 🌍 👻 🏂 🔎 S             | iearch 🔀 Fold             | ders 🛄 🕶                |                           |                                                                                                    |                             |                       |                         |
| Address 📴 Control Panel        | _                         |                         |                           |                                                                                                    |                             |                       | 💌 🔁 Go                  |
| Control Panel 🛞                | Ġ,                        | Ż                       | õ                         | <b>F</b>                                                                                                    | 2                           | P                     | <u>s</u>                |
| Switch to Category View        | Accessibility<br>Options  | Add Hardware            | Add or<br>Remov           | Administrative<br>Tools                                                                                                    | Automatic<br>Updates        | Date and Time         | Display                 |
| See Also                       | <b>N</b>                  |                         | -                         | Personal sector sector sect | 1                           | Ċ                     |                         |
| 🗞 Windows Update               | Folder Options            | Fonts                   | Game<br>Controllers       | Internet<br>Options                                                                                                    | Keyboard                    | Mouse                 | Network<br>Connections  |
| Help and Support               | <b>1</b>                  |                         | <b></b>                   |                                                                                                    | 4                           |                       | <b>(</b> ))             |
|                                | Network Setup<br>Wizard   | NVIDIA<br>Control Panel | NVIDIA nView<br>Desktop M | Phone and<br>Modem                                                                                                    | Power Options               | Printers and<br>Faxes | Realtek HD<br>Sound Eff |
|                                | <u> </u>                  |                         | 1                         | ۲                                                                                                    | Ø,                          | S                     |                         |
|                                | Regional and<br>Language  | Scanners and<br>Cameras | Scheduled<br>Tasks        | Security<br>Center                                                                                                    | Sounds and<br>Audio Devices | Speech                | System                  |
|                                |                           | <u> </u>                | 6                         | <b>V</b>                                                                                                    |                             |                       |                         |
|                                | Taskbar and<br>Start Menu | User Accounts           | Windows<br>Firewall       | Wireless Link                                                                                                    | Wireless<br>Network Set     |                       |                         |
|                                |                           |                         |                           |                                                                                                    |                             |                       |                         |
|                                |                           |                         |                           |                                                                                                    |                             |                       |                         |

19. Double click 'System'

| System Properties                                                                                                    |
|----------------------------------------------------------------------------------------------------|
| System Restore Automatic Updates Remote                                                                                                    |
| General Computer Name Hardware Advanced                                                                                                    |
| - Device Manager                                                                                                    |
| The Device Manager lists all the hardware devices installed<br>on your computer. Use the Device Manager to change the<br>properties of any device.                                                             |
| Device Manager                                                                                                    |
| Drivers Driver Signing lets you make sure that installed drivers are compatible with Windows. Windows Update lets you set up how Windows connects to Windows Update for drivers. Driver Signing Windows Update |
| Hardware Profiles<br>Hardware profiles provide a way for you to set up and store<br>different hardware configurations.                                                                                         |
| Hardware Profiles                                                                                                    |
| OK Cancel Apply                                                                                                    |

20. When 'System Properties' displays, click 'Hardware' tab and click 'Device manager'.

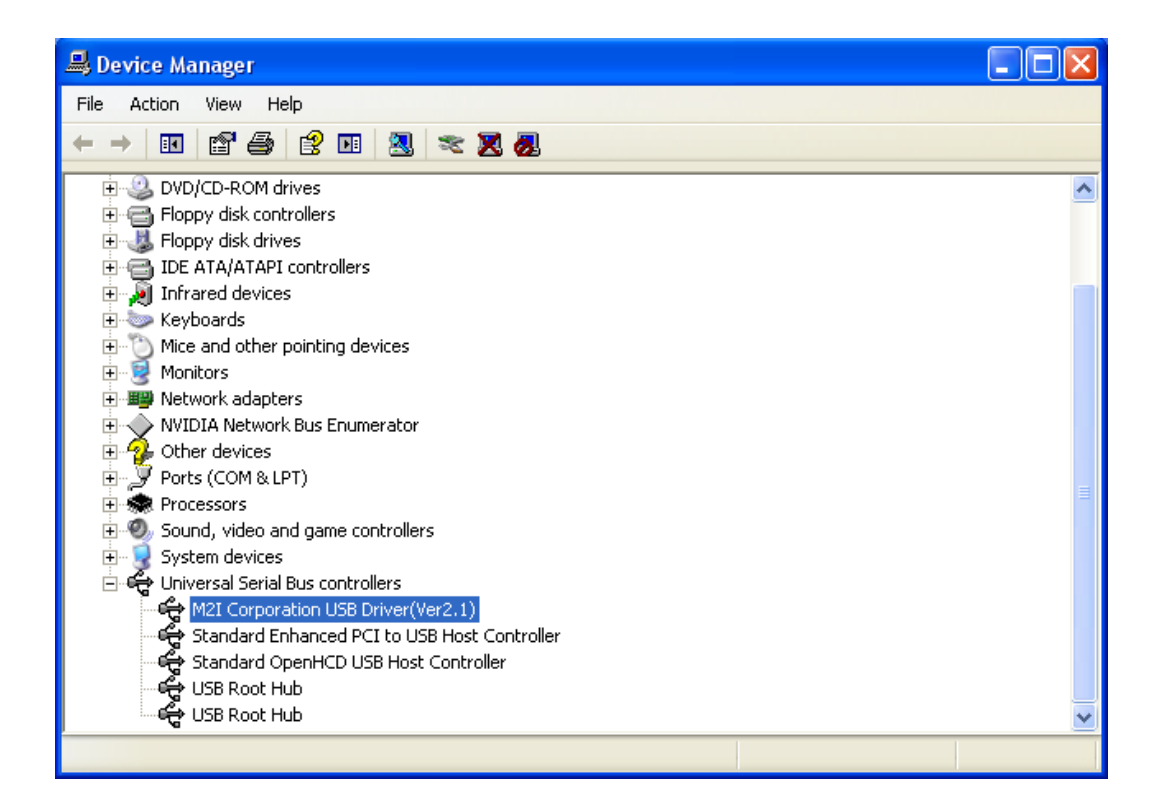

- 21. As in the figure above, if 'M2I Corporation USB Driver' displays under 'Universal Serial Bus controller', the driver has been installed successfully.
- **% 'M2I** Corporation USB Driver' is displayed, only when the USB cable is connected.

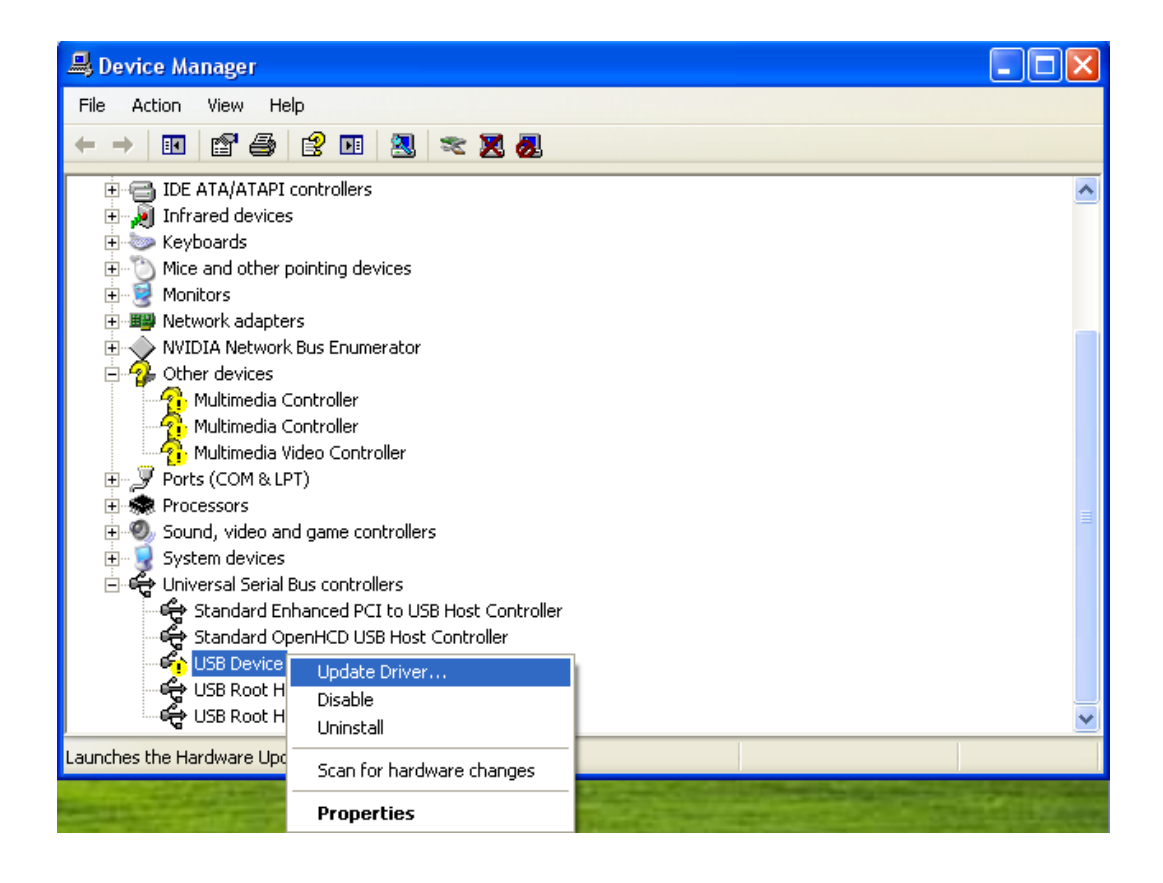

22. As in the figure above, if *i* displays beside *'USB Device'* or *'M2I Corporation USB Driver'*, try reconnecting the USB cable to the port or install the driver again by *'Update Driver...'*.